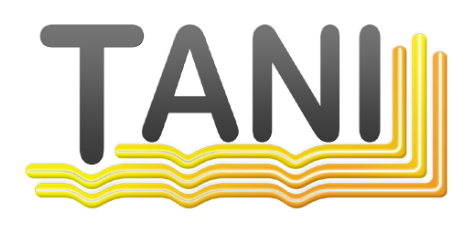

## Intouch from DDE to OPC

© 2019 Tani GmbH, Freiligrathstraße 12, D-90482 Nürnberg, Telefon: +49 911 98037354, Internet: https://tanindustrie.de, Email: info@tanindustrie.de

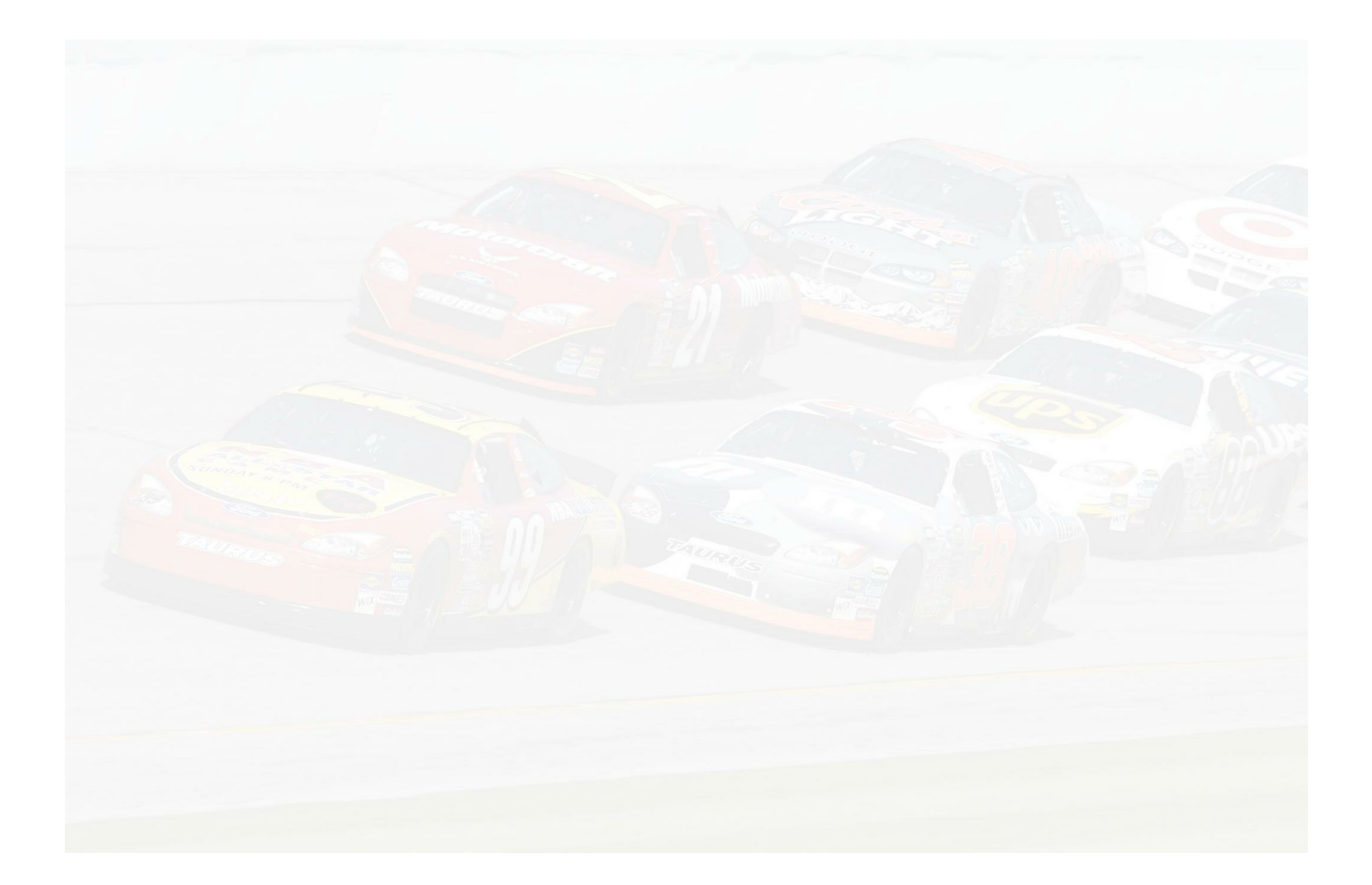

## Tani GmbH

Networks in industry

The name Tani stands for communication in industrial production. The focus is on communication systems:

- OPC Server for widespread PLCs
- Equipment and software for connecting PLCs, SCADA systems and databases.
- Fieldbus diagnostic systems.

## Intouch from DDE to OPC

## © 2019 Tani GmbH, Freiligrathstraße 12, D-90482 Nürnberg, Telefon: +49 911 98037354, Internet: https://tanindustrie.de, Email: info@tanindustrie.de

The information in this manual correspond to the state of the art at the time of printing and are passed on to our best knowledge. Warranty claims due to the information given in this guide, in particular a quality and durability guarantee in accordance with § 443 BGB shall not be borne by us. We reserve the right to re-record improvements, additions and new findings in this manual without notice. The actual execution of products may in relation to the information given in the instructions differ if technical changes due to product improvements make this necessary.

Reprinting and reproduction, as well as the acquisition in electronic form, also in extracts, are not permitted.

Created: November 2019 in Nuremberg, Germany

Tani GmbH Freiligrathstrasse 12 D-90482 Nuremberg Internet: https://tanindustrie.de Email: info@tanindustrie.de Tel.: +49 911 980 373 54 HRB: Amtsgericht Nürnberg 29562 USt-Id: DE 289 906 852

# **Table of contents**

4

## Chapter 1 Intouch from DDE to OPC

| 1 | OPC Configuration     | . 5 |
|---|-----------------------|-----|
| 2 | DDE Configuration     | . 9 |
| 3 | Gateway Configuration | 11  |
| 4 | Intouch Configuration | 13  |

5

## 1 Intouch from DDE to OPC

Intouch does not yet have an OPC interface. Therefore it is necessary to connect a Gateway in between. This document describes the steps required to convert an Intouch Application from the DDE server to the OPC server.

The Gateway is installed with the installation of Intouch. It is configured using the "System Platform Management Console".

The <u>DDE Configuration</u> of INAT DDE Server is shown again for the sake of completeness. The <u>OPC Configuration</u> of Tani OPC Server is recreated with the same PLC. However, the parameters can be accepted automatically via the menu item "Settings" - "Import configuration from INAT Opc or DDE Server".

The Gateway Configuration is added.

The Intouch Configuration is displayed in comparison DDE and OPC.

Here the only change in Intouch Window Maker is the "Application Name" and the "Topic Name".

# In Intouch the only change needed is in the configuration of the Access Name, DDE and OPC is compared

| DDE                                                                 | OPC                                                                                                    |
|---------------------------------------------------------------------|----------------------------------------------------------------------------------------------------|
| Modify Access Name                                                  | Modify Access Name                                                                                                    |
| Access Name: PLC1 OK<br>Node Name: Cancel                           | Access Name: PLC1 OK Node Name: Cancel                                                                                                    |
| Application Name:<br>tcpiph1 Failover                               | Application Name:<br>GATEWAY                                                                                                    |
| Topic Name:<br>PLC1                                                 | Iopic Name:<br>0PC_PLC1                                                                                                    |
| Which protocol to use O DDE  O SuiteLink Message Exchange           | Which grotocol to use O DDE  SuiteLink Message Exchange                                                                                                    |
| When to advise server O Advise all items O Advise only active items | When to advise server<br>Advise all items  Advise only active items                                                                                                    |
| Enable Secondary Source                                             | Enable Secondary Source                                                                                                    |
|                                                                     | <ul> <li>Here the "Topic Name" is formed by the group<br/>"OPC" and the connection "PLC1" separated by<br/>the underscore. This corresponds to the "Device<br/>Group Name" in the Gateway configuration.</li> <li>The "Application Name" is called "FsGateway" in<br/>older versions.</li> </ul> |

### **1.1 OPC Configuration**

#### Configuration of the Tani OPC Server

The connection to an S7-300 PLC with the name PLC1 is configured here. However, the parameters can be converted automatically via the menu item "Settings" - "Import Configuration from INAT Opc or DDE Server".

| New Connection                                               | ? 🛛    |
|--------------------------------------------------------------|--------|
| Name of the Connection PLC1                                  | Next   |
|                                                              | Back   |
| Active Data Request Data Server Database Access              | ]      |
| Active Data Request     O PLC Access     Raw data connection |        |
| OPC Pipe Client OPC DA Client OPC UA Client MQTT Client      | Cancel |
| E-Mail Client                                                |        |
| Enable Redundancy                                            | Help   |

| New Connection                                                                                                    |                               |                         | 8 🛛            |
|----------------------------------------------------------------------------------------------------|-------------------------------|-------------------------|----------------|
| Name of the Connection<br>Network transport prot<br>TCP/IP                                                                   | PLC1<br>ocol<br>OSI H1        | 🔘 Serial                | Next<br>Back   |
| <ul> <li>PLC controller protocol</li> <li>Siemens S7</li> <li>Rockwell Logix/Slc/PL</li> <li>Mitsubishi Melsec Q,</li> </ul> | .C-5 Family, GE PA<br>QL, FX5 | Siemens S5<br>ACSystems |                |
| 🔘 BACnet                                                                                                    |                               | Modbus                  |                |
|                                                                                                    |                               |                         | Cancel<br>Help |

| New Connection         |                  |             |                | ? 🔀     |
|------------------------|------------------|-------------|----------------|---------|
| Name of the Connection | PLC1             |             |                | Next    |
| Name of the Adapter    | LAN-Bridged 🔻    |             |                | Back    |
| Destination IP Address | 192.168.2.200    |             | Search station |         |
| Is IpV6 Connection     |                  |             |                |         |
| Destination Port       | 2000             |             |                |         |
| Special Settings       | _                |             |                |         |
| PLC Header             | 🔽 Life Data Acks | Rfc1006     | 5              |         |
| Special Se             | ttings           | RFC1006 TS/ | APs            |         |
|                        |                  |             |                | Capital |
|                        |                  |             |                |         |
|                        |                  |             |                | Help    |

| New Connection         |                |            |          |            |                   | ? 🛛    |
|------------------------|----------------|------------|----------|------------|-------------------|--------|
| Name of the Connection | n PLC1         |            |          |            | ]                 | Next   |
| TSAP Mode              | S7-300/400 Set | ervice/Slo | ot Mode  |            | S7-1200/1500 Mode |        |
| Service/Slot           |                |            |          |            |                   | Back   |
| Function               |                | 3 (        | (0 auto, | , 1 PG, 3  | Application)      |        |
| Slot                   |                | 2 (        | Slot of  | CPU)       |                   |        |
| COM line               |                | 1 (        | Mpi line | e in Gatev | vays)             |        |
| Available destinations |                |            |          |            |                   |        |
| Plc type               | Plc name       | Funct      | Slot     | Line       |                   |        |
| CPU 315-2 PN/DP        | SIMATIC 300(1) | 1          | 2        | 1          |                   |        |
| CPU 315-2 PN/DP        | SIMATIC 300(1) | 3          | 2        | 1          |                   |        |
| CPU 315-2 PN/DP        | SIMATIC 300(1) | 3          | 0        | 1          |                   |        |
| CPU 315-2 PN/DP        | SIMATIC 300(1) | 2          | 2        | 1          |                   |        |
| CPU 315-2 PN/DP        | SIMATIC 300(1) | 2          | 0        | 1          |                   |        |
| CPU 315-2 PN/DP        | SIMATIC 300(1) | 1          | 2        | 1          |                   |        |
| CPU 315-2 PN/DP        | SIMATIC 300(1) | 1          | 0        | 1          |                   |        |
| L                      |                |            |          |            |                   |        |
|                        |                |            |          |            |                   |        |
|                        |                |            |          |            |                   |        |
|                        |                |            |          |            |                   | Cancel |
|                        |                |            |          |            |                   | Help   |

| dit Connection                                                    | ? 🛛    |
|-------------------------------------------------------------------|--------|
| Name of the Connection PLC1                                       | Save   |
| Connection Active Virte allowed                                   |        |
| ☑ Opc allowed ☑ Opc write allowed ☑ Simulate connection           | n      |
| Network Parameters S7TCP/IP: Client 192.168.2.200 Iso<0101><0302> |        |
| Protocol Parameters S7 300/400/1200                               | Cancel |
| Optimizer Settings Max gap 212, poll Time 1000                    | Help   |

| <ul> <li>✓ PLC Engine Collect [Support-OPC] Connection Paths</li> <li>□ □ ☑</li> <li>File View Connection Diagnostics Variables Station Settings Help</li> <li>▲ ● ● ● ● ● ● ● ● ● ● ● ● ● ● ● ● ● ● ●</li></ul> |                 |                                                                         |  |  |  |  |
|----------------------------------------------------------------------------------------------------|-----------------|-------------------------------------------------------------------------|--|--|--|--|
| Pic Name                                                                                                    | Typ             | Parameters                                                              |  |  |  |  |
| OPC UA Server                                                                                                    | OPC UA Server   | TCP/IP Server 0.0.0.0 Port 4840 Tcp Write                               |  |  |  |  |
| OpcPipe Server                                                                                                    | OPC Pipe Server | TCP/IP Server 0.0.0.0 Port 4444 Tcp Write                               |  |  |  |  |
| S7 PLC1                                                                                                    | Ip S7           | TCP/IP Client 192.168.2.200 Iso <0101><0302> Read/write, OPC-Read/write |  |  |  |  |

#### Window Maker

In the Intouch Window Maker, the corresponding Access Name is configured via the Gateway

| Modify Access Name                                                     |          |
|------------------------------------------------------------------------|----------|
| Access Name: PLC1                                                      | OK       |
| Node Name:                                                             |          |
|                                                                        | Cancel   |
| Application Name:                                                      | Failover |
| GATEWAY                                                                |          |
| Topic Name:                                                            |          |
| OPC_PLC1                                                               |          |
| Which protocol to use                                                  |          |
| ODDE  SuiteLink  Message Excha                                         | ange     |
| When to advise server                                                  |          |
| <ul> <li>Advise all items</li> <li>Advise only active items</li> </ul> |          |
| Enable Secondary Source                                                |          |

• Here the "Topic Name" is formed by the group "OPC" and the connection name "PLC1" separated by

an underscore. This corresponds to the "Device Group Name" in the gateway configuration.The "Application Name" is called "FsGateway" in older versions.

### **1.2 DDE Configuration**

#### Sample Configuration of the INAT DDE Server

This example shows the configuration of the topic "PLC1" to an S7-300 PLC.

| TCP/IP Parameter Settings                                                                                                    | ×              |
|----------------------------------------------------------------------------------------------------|----------------|
| Connection                                                                                                    | OK             |
| Protocol:       \$7       Image: Activated         Image: Allow Cyclic Poll       Poll Interval [ms]:       1000         Image: Write Access to PLC Permitted       Image: Poll Interval [ms]:       1000         Image: Write Access to PLC Permitted       Image: Poll Interval [ms]:       1000         Image: Poll Interval Poll Interval [ms]:       1000       Image: Poll Interval [ms]:       1000         Image: Poll Interval Poll Interval Poll Interval [ms]:       1000       Image: Poll Interval [ms]:       1000         Image: Poll Interval Poll Interval Poll Interval [ms]:       1000       Image: Poll Interval [ms]:       1000         Image: Poll Interval Poll Interval Poll Interval Poll Interval Poll Interval Poll Interval [ms]:       1000       Image: Poll Interval Poll Interval Poll Interval [ms]:       1000         Image: Poll Poll Interval Poll Interval Poll Interval Poll Poll Interval Poll Poll Interval Poll Poll Poll Poll Poll Poll Poll Po                                                                                                    | Cancel<br>Help |
| Image: Image: Image |                |
| Connection Establishment<br>Active<br>Passive<br>Special Settings<br>Read Optimisation<br>High Performance Protocol<br>Protocol<br>TCP (reliable)<br>C UDP (not reliable)<br>Special Settings<br>High Performance Protocol                                                                                                    |                |

| ISO-on-TCP Param                      | eter Settings ( RFC1006 ) |             | ×       |
|---------------------------------------|---------------------------|-------------|---------|
| SO-on-TCP (RFC1                       | 006) parameters           |             | ОК      |
| Local TSAP                            | Value Hex                 | Value ASCII | Cancel  |
| Own TSAP                              | 01 01                     |             | Help    |
| Fremote TSAP<br>for Read<br>and Write | 03 02                     | 5           | Routing |
|                                       |                           |             |         |
|                                       |                           |             |         |

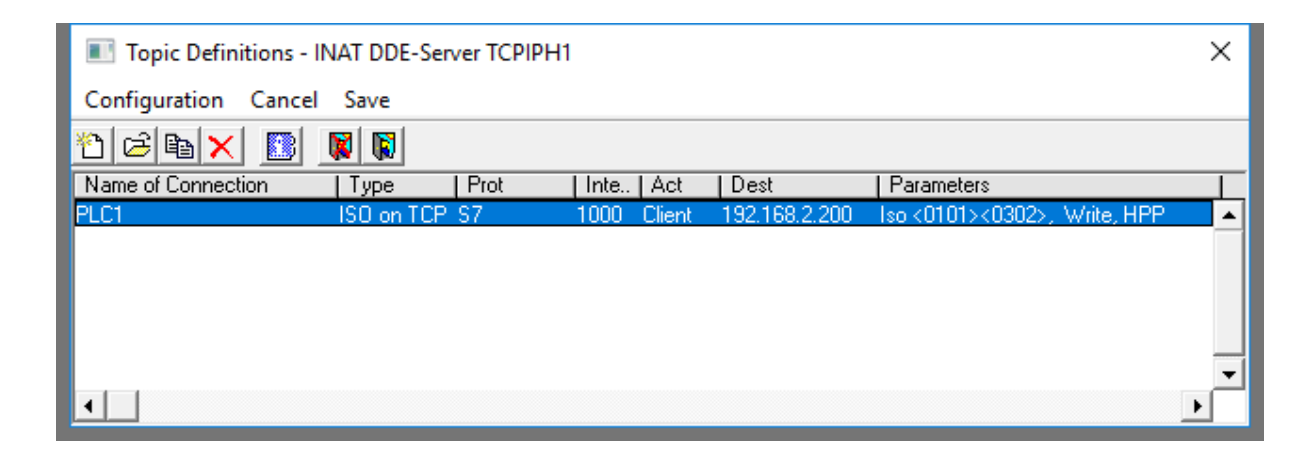

#### Window Maker

In the Intouch, the Access Name Definition for DDE looks like this:

| Modify Access Name             |          |
|--------------------------------|----------|
| Access Name: PLC1              | OK       |
| Node Name:                     |          |
|                                | Cancel   |
| Application Name:              | Failover |
| tcpiph1                        |          |
| Topic Name:                    |          |
| PLC1                           |          |
| Which protocol to use          |          |
| ODDE OSuiteLink OMessage Excha | ange     |
| When to advise server          |          |
| O Advise all items             |          |
| Enable Secondary Source        |          |

## 1.3 Gateway Configuration

The gateway will be installed with the installation of Intouch. It is configured using the "System Platform Management Console". With older Intouch versions it is called **FsGateway**. The configuration is the same.

| 💋 SMC - [ArchestrA System Management Co                                           | onsole (WIN7-INTOUCH)\DAServer Manager\D | efault Group\Local\Archest | rA.FSGateway.3\Configurati 🗖 🖻 🖾 |
|-----------------------------------------------------------------------------------|------------------------------------------|----------------------------|----------------------------------|
| Datei Aktion Ansicht ?                                                            |                                          |                            |                                  |
| 🗢 🄿 🗾 📰                                                                           |                                          |                            |                                  |
| ArchestrA System Management Consol                                                | 🕎 Node Type: \$ROOT\$ De                 | limiter:                   | <b>-</b>                         |
| Galaxy Database Manager     Galaxy Database Manager     DAServer Manager          | Global Parameters                        |                            |                                  |
| <ul> <li>Default Group</li> <li>Eccal</li> <li>A ArchestrA.FSGateway.3</li> </ul> | Device Group Update Interval (msec):     | 1000                       | Enable/Disable                   |
| <ul> <li>Configuration</li> <li>Diagnostics</li> </ul>                            | Slow Poll Interval (msec):               | 10000                      | Case Sensitive                   |
| ▷ 🖳 win7-dde ▷ 🛄 Log Viewer                                                       | Transaction to Subscription Ratio:       | 2                          | Device Group Cache               |
| Platform Manager                                                                  | Transaction Message Timeout (msec):      | 60000                      | Simulation Mode                  |
|                                                                                   | Server Protocol Timer (msec):            | 50                         | Sustem Items                     |
|                                                                                   | Maximum Queued Transactions:             | 75                         | je option tonio                  |
|                                                                                   | Maximum Queued Updates:                  | 1                          | 🔽 Unique Device Groups           |
|                                                                                   | DDE/SuiteLink Timer Tick (msec):         | 50                         |                                  |
|                                                                                   | Poke Mode:                               | Control Mode               |                                  |
|                                                                                   | •                                        | III                        |                                  |
| · · · · · · · · · · · · · · · · · · ·                                             |                                          |                            |                                  |
|                                                                                   |                                          |                            |                                  |

Please make sure that the Poke Mode is changed to "Control Mode", otherwise not all values will be written into the PLC, write operations will be optimized away.

| SMC - [ArchestrA System Management Console (WIN-LHM) | RJP72TSH)\Operations Integration Server Manager\Default Group\Local\Ope | – 🗆 ×    |
|------------------------------------------------------|-------------------------------------------------------------------------|----------|
| Datei Aktion Ansicht ?                               |                                                                         |          |
| 🗢 🔿 🛛 📰 🗙 🛛 🖬                                        |                                                                         |          |
| ArchestrA System Management Console (WIN-LHMRJP72T)  | Node Type: OPC Delimiter: .                                             |          |
| Operations Integration Server Manager                |                                                                         |          |
| V ag Derault Group                                   | OPC Parameters                                                          |          |
| Coperations Integration Supervisory Servers          |                                                                         |          |
| V 🔅 Wonderware - Gateway                             |                                                                         |          |
| V 浸 OI.GATEWAY.2                                     | Server Node: localhost                                                  |          |
| V 🔏 Configuration                                    |                                                                         |          |
| > CPC                                                | Server Name: Tani OPC Server                                            | <b>▼</b> |
| > CPCUA                                              | 3                                                                       |          |
| > 👘 Diagnostics                                      | Reconnect Attempts:                                                     |          |
| E Log Viewer                                         | Reconnect Period: 30000                                                 |          |
| > 🖳 Platform Manager                                 | 1 115                                                                   |          |
|                                                      | Poke Retries: 0                                                         |          |
|                                                      | The Astimute Course Out of Deep                                         |          |
|                                                      | I Activate server out of Froc                                           |          |
|                                                      | 🔲 Allow Optional Data Type Suffix In Item Name                          |          |
|                                                      | Use Synchronous Reads and Writes                                        |          |
|                                                      |                                                                         |          |
|                                                      | <                                                                       | >        |
| <>                                                   |                                                                         |          |
|                                                      | <u> </u>                                                                |          |

| 🤪 SMC - [ArchestrA System Management Console (WIN-LHMRJP72TSH)\Operations Integration Server Manager\Default Group\Local\Operations I — 🛛 🗙                                                                                                    |                    |                                                                                                    |  |  |
|----------------------------------------------------------------------------------------------------|--------------------|----------------------------------------------------------------------------------------------------|--|--|
| Datei Aktion Ansicht ?                                                                                                    |                    |                                                                                                    |  |  |
| 🗢 🔿 🔀 🔣 📓 🎫                                                                                                    |                    |                                                                                                    |  |  |
| <ul> <li>ArchestrA System Management Console (WIN-LHMRJP72T</li> <li>Operations Integration Server Manager</li> <li>Default Group</li> <li>Local</li> <li>Operations Integration Supervisory Servers</li> <li>Operations Integration Supervisory Servers</li> <li>On GATEWAY.2</li> <li>On GATEWAY.2</li> <li>OPC</li> <li>PLC1</li> <li>OPCUA</li> <li>Diagnostics</li> <li>Wonderware - SIM</li> <li>I og Viewer</li> <li>Platform Manager</li> </ul> | Node Type: OPCGrou | p Delimiter: .<br>MQTT Publish Items  <br>OPC_PLC1<br>1000 ms<br>PLC1.<br>Path<br>Demand Read After Poke<br>Browse OPC Items |  |  |
|                                                                                                    |                    |                                                                                                    |  |  |

Please note the point after the connection name at "OPC Item ID Prefix" here "PLC1."

#### **Gateway restart**

Afterwards the gateway must be restarted, please do not forget.

| 🏈 SMC - [ArchestrA System Manag   | ement Console (WIN-LHM    | RJP72TSH)\Operations Integra | ation S | Gerver Manager\Default Group\Loca | I\Operations I | - 0       | ×        |
|-----------------------------------|---------------------------|------------------------------|---------|-----------------------------------|----------------|-----------|----------|
| Datei Aktion Ansicht ?            |                           |                              |         |                                   |                |           |          |
| 🗢 🄿 🖄 📰 🗟 📰 🛙                     | ×                         |                              |         |                                   |                |           |          |
| 🧭 ArchestrA System Management C   | onsole (WIN-LHMRJP72T     | Component                    |         | Version                           |                | Build Dat | e        |
| ✓ ➡ Operations Integration Server | Manager                   | 🔠 Gateway                    |         | 2017.1031.2495.1                  |                | Oktober   | 31, 2017 |
| V 🔄 Default Group                 |                           | 🚹 Gateway [Shell]            |         | 1001.0013.0000.0000               |                | Oktober   | 1, 2017  |
| V 🔄 Local                         |                           | 🔣 Original DAS Toolkit       |         | 0956.0000.0000.0000               |                | October   | 3, 2017  |
| Operations Integrat               | tion Supervisory Servers  | DASEngine                    |         | 1090.0537.0000.0000               |                | Oktober   | :6, 2017 |
| V 🔅 Wonderware - O                | Gateway                   |                              |         | 1090.0289.0000.0000               |                | Oktober   | .0, 2017 |
|                                   | Activate (Auto start afte | r reboot)                    |         | 1090.0289.0000.0000               |                | Oktober   | 26, 2017 |
| > 🕂 Diac                          | Activate until reboot (M  | anual start after reboot)    |         |                                   |                |           |          |
| > 🕸 Wonderwar                     | Desktop mode (Must sta    | art from command line)       |         |                                   |                |           |          |
| > 📃 Log Viewer                    | Deactivate (Must be acti  | ivated to run again)         |         |                                   |                |           |          |
| > 😫 Platform Manager              | Clone Instance            |                              |         |                                   |                |           |          |
|                                   | Remove Instance           |                              |         |                                   |                |           |          |
|                                   | Rename Instance           |                              |         |                                   |                |           |          |
|                                   |                           |                              |         |                                   |                |           |          |
|                                   | Expand All                |                              |         |                                   |                |           |          |
|                                   | Ansicht                   |                              | >       |                                   |                |           |          |
|                                   | Liste exportieren         |                              |         |                                   |                |           |          |
|                                   | Hilfe                     |                              |         |                                   |                |           |          |
|                                   |                           | 4                            |         |                                   |                |           | ``       |
| Peactivate an active conver       |                           | 1                            |         |                                   |                |           | -        |
| Deactivate an active server       |                           |                              |         |                                   |                |           |          |

| 💋 SMC - [ArchestrA System Management Console (WIN-LHMRJP72TSH)\Operations Integration Server Manager\Default Group\Local\Operations I — 🛛 🛛 🗙 |                                                                                           |                                                                   |                                                          |  |
|----------------------------------------------------------------------------------------------------|-------------------------------------------------------------------------------------------|-------------------------------------------------------------------|----------------------------------------------------------|--|
| Datei Aktion Ansicht ?                                                                                                    |                                                                                           |                                                                   |                                                          |  |
| 🗢 🄿 🔁 📷 🗟 🙀 🛐 🗹                                                                                                    |                                                                                           |                                                                   |                                                          |  |
| <ul> <li>ArchestrA System Management Console (WIN-LHMRJP721</li> <li>Operations Integration Server Manager</li> </ul>                         | Component<br>Gateway                                                                      | Version<br>2017.1031.2495.1                                       | Build Date<br>Oktober 31, 2017                           |  |
| <ul> <li>✓ Befault Group</li> <li>✓ E Local</li> <li>✓ Ø Operations Integration Supervisory Servers</li> </ul>                                | Gateway [Shell]                                                                           | 1001.0013.0000.0000<br>0956.0000.0000.0000<br>1090.0537.0000.0000 | Oktober 31, 2017<br>October 23, 2017<br>Oktober 26, 2017 |  |
| <ul> <li>Wonderware - Gateway</li> <li>Gl.GATEW</li> <li>Activate (Auto start</li> </ul>                                                      | after reboot)                                                                             | 1090.0289.0000.0000<br>1090.0289.0000.0000<br>1090.0289.0000.0000 | Oktober 26, 2017<br>Oktober 26, 2017<br>Oktober 26, 2017 |  |
| > @ Wonderware     Activate until reboo       > I Log Viewer     Desktop mode (Mu:       > Platform Manager     Deactivate (Must be           | t (Manual start after reboot)<br>st start from command line)<br>s activated to run again) |                                                                   |                                                          |  |
| Clone Instance<br>Remove Instance<br>Rename Instance                                                                                          |                                                                                           |                                                                   |                                                          |  |
| Expand All                                                                                                    |                                                                                           |                                                                   |                                                          |  |
| Ansicht                                                                                                    | >                                                                                         |                                                                   |                                                          |  |
| Liste exportieren                                                                                                    |                                                                                           |                                                                   |                                                          |  |
| Hilfe                                                                                                    |                                                                                           |                                                                   |                                                          |  |
|                                                                                                    |                                                                                           |                                                                   |                                                          |  |
| Activate server in Auto start after reboot mode                                                                                               |                                                                                           |                                                                   | ,                                                        |  |

The gateway is now ready to connect to the OPC server.

## 1.4 Intouch Configuration

In Intouch, the Access Name Definition looks like this:

| Access Names                   |        |
|--------------------------------|--------|
| Galaxy<br>OPC<br>OPCUA<br>DICC | Close  |
| PLCI                           | Add    |
|                                | Modify |
|                                | Delete |
|                                |        |
|                                |        |

In Intouch the only change needed is in the configuration of the Access Name, DDE and OPC is compared

| DDE                                                                                                    | OPC                                                                                                    |
|----------------------------------------------------------------------------------------------------|----------------------------------------------------------------------------------------------------|
| Modify Access Name         Access Name:       PLC1         Node Name:       Cancel         Application Name:       Failover         tcpiph1       Failover         Topic Name:       PLC1         Which protocol to use       Message Exchange         O DDE       SuiteLink       Message Exchange         When to advise server       Advise only active items | Modify Access Name         Access Name:       OK         Node Name:       Cancel         Application Name:       Eailover         GATEWAY       Eailover         Iopic Name:       OPC_PLC1         Which grotocol to use       Message Exchange         ODDE       SuiteLink       Message Exchange         When to advise server       Advise only active items |
| Enable Secondary Source                                                                                                    | Enable Secondary Source                                                                                                    |
|                                                                                                    | <ul> <li>Here the "Topic Name" is formed by the group<br/>"OPC" and the connection "PLC1" separated by<br/>the underscore. This corresponds to the "Device<br/>Group Name" in the Gateway configuration.</li> <li>The "Application Name" is called "FsGateway" in<br/>older versions.</li> </ul>                                                                  |

A data point is then defined as follows

| Object type: Text | Pre            | ev Link Next Link | OK<br>Cancel   |
|-------------------|----------------|-------------------|----------------|
| Touch Links       | Line Color     | Fill Color        | Text Color     |
| User Inputs       | Discrete       | Discrete          | Discrete       |
| Discrete          | Analog         | Analog            | Analog         |
| Analog            | Discrete Alarm | Discrete Alarm    | Discrete Alarm |
| String            | Analog Alarm   | Analog Alarm      | Analog Alarm   |
| Sliders           | Object Size    | Location          | Percent Fill   |
| Vertical          | Height         | Vertical          | Vertical       |
| Horizontal        | Width          | Horizontal        | Horizontal     |
| Touch Pushbuttons | Miscellaneous  | Value Display     |                |
| Discrete Value    | Visibility     | Discrete          |                |
| Action            | Blink          | 🗹 Analog          |                |
| Show Window       | Orientation    | String            |                |
| Hide Window       | Disable        |                   |                |
|                   | Tooltip        |                   |                |

| Tagname Dictionary                      |                                      | ×                                |
|-----------------------------------------|--------------------------------------|----------------------------------|
| ⊖ Main ● Details ⊖ Alarms ⊖ Details & A | larms OMembers                       |                                  |
| New Restore Delete Save <<              | <u>S</u> elect ≥> Cancel Close       |                                  |
| Tagname: MW10                           | I/O Integer                          |                                  |
| <u>G</u> roup: \$System                 | ◯ Read <u>o</u> nly                  |                                  |
| Comment: AccessLevel                    |                                      |                                  |
| Log Data Log Events                     | Retentive Value Retentive Parameters |                                  |
| Initial Value: 0                        | Min EU: -32768 Max                   | EU: 65535                        |
| Deadband: 0                             | Min Raw: -32768 Max                  | Raw: 65535                       |
| Eng Units:                              | Log Deadband: 0                      | nversion<br>Linear 🔿 Square Root |
| Access Name: PLC1                       |                                      |                                  |
| Item: MW10                              |                                      | se Tagname as Item Name          |

| Object type: Text   | Prev Link Next Link         | OK<br>Cancel |
|---------------------|-----------------------------|--------------|
|                     | Output -> Analog Expression |              |
| Expression:<br>MW10 |                             | ОК           |
|                     |                             | Cancel       |
| Formatting          |                             | Clear        |
| Text String $\sim$  | Precision: 0                |              |
| Fixed Width         | Bits From: 0 📮 To: 31 📮     |              |

The image in which the data point is used looks like this:

| 💷 Win1       |       | 8         |
|--------------|-------|-----------|
| Flag Word 10 |       |           |
|              |       | · · · · · |
| Win1         |       | 83        |
| Flag Word 10 | 52505 |           |
|              |       |           |
|              |       |           |